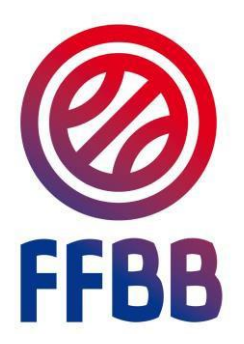

## FRANCE BASKET CAMPS

# MANUEL UTILISATEUR

MANUEL UTILISATEUR FRANCE BASKET CAMPS 2020

## **SOMMAIRE**

| Ι.  | ACCEDER A LA PAGE DES FRANCE BASKET CAMPS | .3 |
|-----|-------------------------------------------|----|
| II. | FAIRE UNE DEMANDE D'INSCRIPTION           | .4 |
| .   | LA CREATION DE MON ESPACE PERSONNEL       | .5 |
| IV  | MON ESPACE PERSONNEL                      | .6 |
| V.  | DEPOSER UN DOCUMENT                       | .7 |
| VI. | NOUS CONTACTER                            | .8 |

## I. ACCEDER A LA PAGE DES FRANCE BASKET CAMPS

1) Cliquer sur « FFBB.Com »

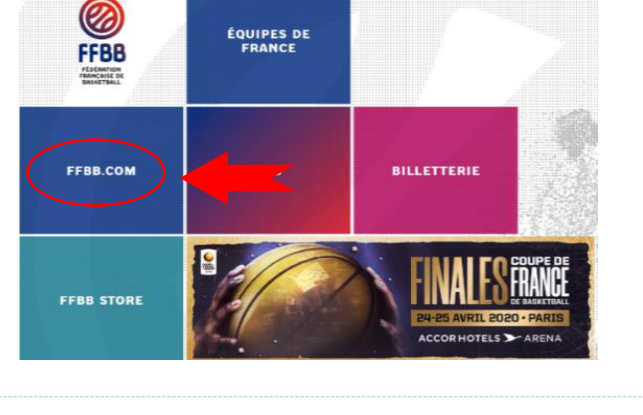

2) Dans le menu déroulant « **Jouer** » en haut de page, cliquer sur « **Nos camps d'été** ».

 En bas de page, cliquer sur « Accéder au formulaire d'inscription pour les France Basket Camps 2020 »

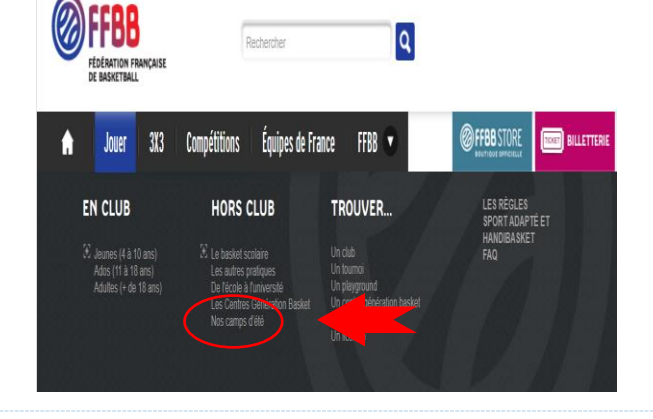

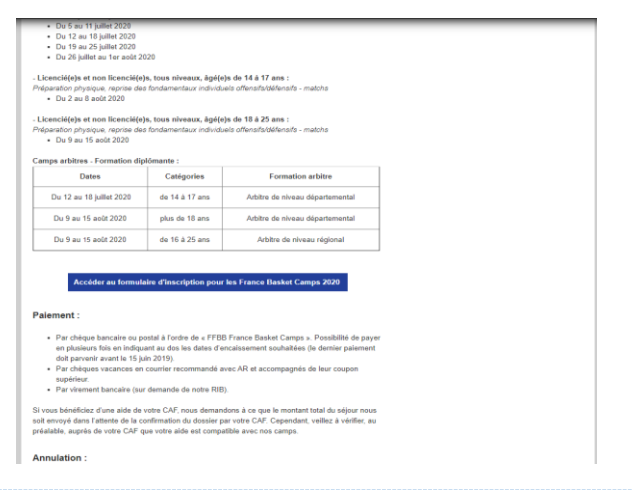

4) Une nouvelle fenêtre s'ouvre avec la plateforme d'inscription. Disponible également sur le lien suivant : <u>http://francebasketcamps.ffbb.com/</u>

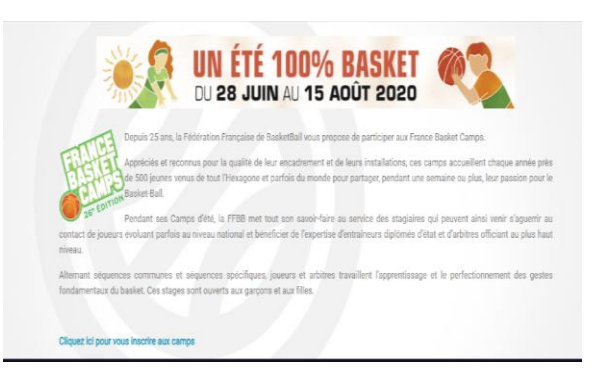

#### FAIRE UNE DEMANDE D'INSCRIPTION II.

1) Pour accéder au formulaire, cliquez sur « Cliquez ici pour vous inscrire aux camps ».

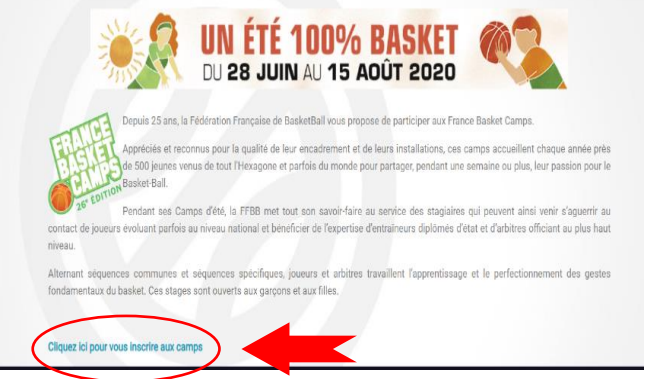

2) Compléter le formulaire, puis cliquer sur « Soumettre » en bas de page.

| PAG43                       |                                                                                                    |  |
|-----------------------------|----------------------------------------------------------------------------------------------------|--|
| maked complete despirations |                                                                                                    |  |
|                             | UN ÉTÉ 100% BASKET                                                                                                    |  |
|                             | Informations xur le staglaire:                                                                                                    |  |
|                             | Dringer •                                                                                                    |  |
|                             | Pare de caronana *                                                                                                    |  |
|                             | provide the second second seco     |  |
|                             | <ul> <li>Services</li> <li>Description (1996) Service Theory and Research (1998), more description of Paper County 7</li> <li>Services</li> </ul>                                                                                                    |  |
|                             | A designed and the A                                                                                                    |  |
|                             |                                                                                                    |  |
|                             |                                                                                                    |  |
|                             | McGame                                                                                                    |  |
|                             | Titlations*                                                                                                    |  |
|                             | Alterna rasi - Brearges (1980 de farmarme) lightfodoar elle degene est atome 4                                                                                                    |  |
|                             | Constanting with a finance 2.1 °<br>(c) the distance of the finance 2.1 °<br>(c) the distance of the distance of t |  |
|                             | Tops to stops*<br>Select                                                                                                    |  |
|                             |                                                                                                    |  |
| (                           |                                                                                                    |  |
|                             |                                                                                                    |  |
|                             |                                                                                                    |  |

- 3) Confirmer la demande de pré-inscription en cliquant sur « OK ». Si une modification est nécessaire cliquer sur « Annuler »
- 4) En bas de page, une notification précise que la

francebasketcamps.ffbb.com indique

Voulez-vous confirmer votre demande de pré-inscription ?

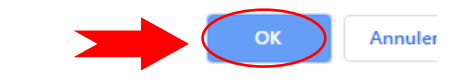

Adroseo nostalo \*

X

demande est enregistrée.

La demande a bien été créée avec succès. Nous vous invitons à consulter vos mails.

5) Un email de confirmation est envoyé. N'hésitez pas à consulter vos courriers indésirables ou vos SPAMS si vous ne recevez rien dans votre boite de réception.

Votre demande sera traitée dans les meilleurs délais.

|    | [SPAM] France Basket Camps – Votre demande d'inscription |  |
|----|----------------------------------------------------------|--|
| ι. |                                                          |  |

Assurer un suivi. Commencer avant lundi 27 janvier 2020. Échéance le lundi 27 janvier 2020.

Bonjour,

| Votre demande a bien été enregistrée. Une réponse vous sera adressée dans les meilleurs délais à l'adresse mail que v   |
|----------------------------------------------------------------------------------------------------|
| N'hésitez pas à regarder dans vos courriers indésirables ou spams si vous ne recevez rien dans votre boite de réception |

FRANCE BASKET CAMPS

## III. LA CREATION DE MON ESPACE PERSONNEL

 Si votre inscription est validée, des identifiants et un lien de première connexion sont envoyés pour la création de votre espace personnel.

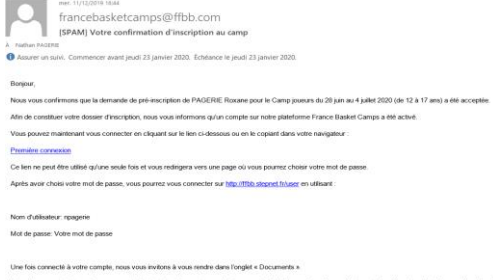

Une place vous ent intervelle pour un mais, la interpline d'au moies un des documents et de l'accepte validers voter inscription. Planel ce dita et sans relour de vote part, vote place ne sens par conservée et seus mente à deposition. Nous relation à votes pourdon pour tute mensegnement complémentaire. PRAVICE BANKET CAUMS

#### Bonjour,

Nous vous confirmons que la demande de pré-inscription de PAGERIE Roxane pour le Camp joueurs du 28 juin au 4 juillet 2020 (de 12 à 17 ans) a été acceptée. Afin de constituer votre dossier d'inscription, nous vous informons qu'un compte sur notre plateforme France Basket Camps a été activé.

 Cliquer sur le lien hypertexte « Première connexion » pour créer votre espace personnel.

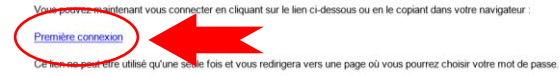

Après avoir choisi votre mot de passe, vous pourrez vous connecter sur http://ffbb.stepnet.fr/user en utilisant

Nom d'utilisateur: npagerie Mot de passe: Votre mot de passe

3) Sur la page internet, cliquer sur « Se connecter »

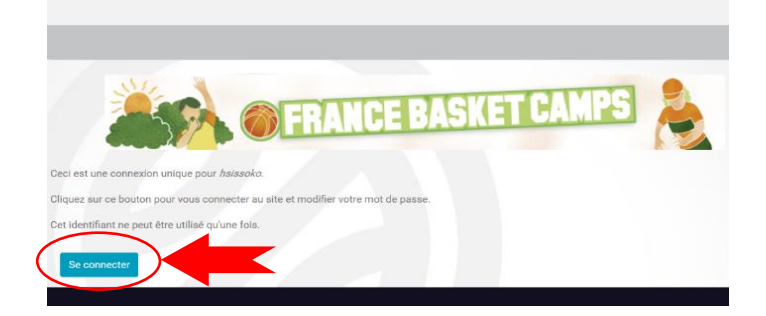

 Compléter votre mot de passe en respectant les critères demandés puis cliquer sur « Enregistrer ».

| Adresse mail                  |                                     |                             |                                  |                                |                               |
|-------------------------------|-------------------------------------|-----------------------------|----------------------------------|--------------------------------|-------------------------------|
| hsissoko@ffbb.com             |                                     |                             |                                  |                                |                               |
| ine adresse mail valide. Tous | les mails de la part du système s   | seront envoyés à cette adre | sse. L'adresse mail n'est pas pi | blique et ne sera utilisée que | si vous souhaitez recevoir un |
| ouveau mot de passe, certai   | ves actualités ou des notifications | s par mail.                 |                                  |                                |                               |
| Mot de passe                  |                                     |                             |                                  |                                |                               |
|                               |                                     |                             |                                  |                                | _                             |
|                               |                                     |                             |                                  |                                |                               |
| Sécurité du mot de pa         | sse:                                |                             |                                  |                                |                               |
| Confirmer le mot de p         | asse                                |                             |                                  |                                |                               |
|                               |                                     |                             |                                  |                                |                               |
| Mot de passe identiqu         | ie ?                                |                             |                                  |                                |                               |
|                               |                                     |                             |                                  |                                |                               |
| Pour de passe                 | actuel, saisissez le nouveau mot    | i de passe dans les deux cr | amps de texte.                   |                                |                               |
|                               |                                     |                             |                                  |                                |                               |

5) Sur votre compte les demandes de stages apparaissent à l'écran. Cliquer sur l'icône verte à droite pour obtenir plus de détails.

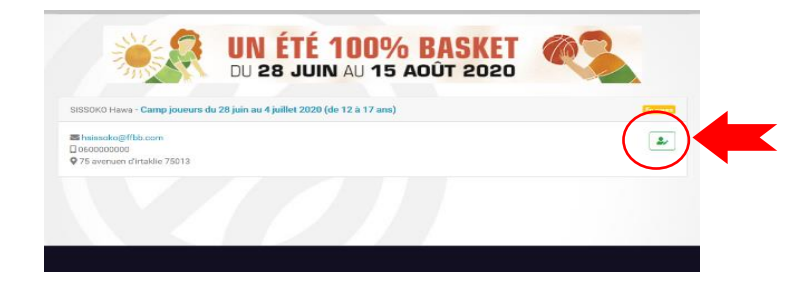

### IV. MON ESPACE PERSONNEL

 L'onglet « Informations générales » constitue un récapitulatif des informations sur le stagiaire et son représentant légal. Si vous souhaitez modifier des informations, merci de préciser votre demande dans l'onglet contact.

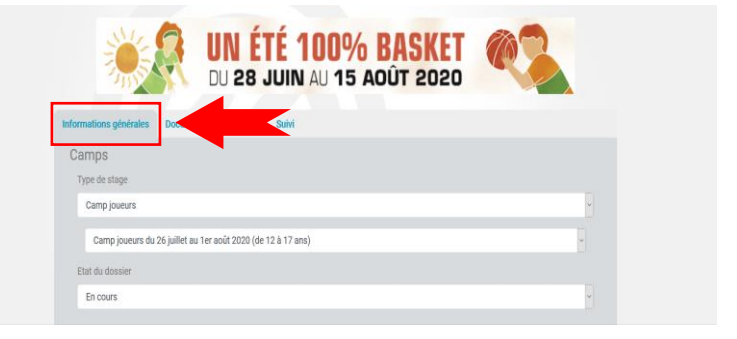

 L'onglet « Documents » permet l'envoi des éléments demandés pour constituer votre dossier. La fiche d'inscription et la fiche sanitaire de liaison sont disponibles sur les liens de téléchargement.

 L'onglet « Paiement » permet de suivre l'avancé et les modalités de règlement.

| nt                                                                                                    | lations generales Documents Part |  |  |  |  |
|----------------------------------------------------------------------------------------------------|----------------------------------|--|--|--|--|
| Une place vous est réservée jusqu'au 18 janvier 2020, la réception d'au moins un des documents de la liste ci-dessous et de l'acompte de 2<br>euros validera votre inscription. Passé ce délai et sans retour de votre part, votre place sera remise à disposition.<br>Fiche d'inscription (Inscription majeur / Inscription mineur)<br>Parcourr Aucun fichier sélectionné. Uvalidé |                                  |  |  |  |  |
|                                                                                                    |                                  |  |  |  |  |
|                                                                                                    | •                                |  |  |  |  |

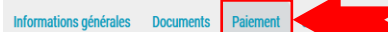

#### Paiement

Par chèque bancaire ou postal à l'ordre de « FFBB France Basket Camps ». Possibilité de payer en plusieurs fois en indiquant au dos les dates d'encaissement souhaitées (le dernier paiement doit parvenir avant le 15 juin 2020).

Par chèques vacances en courrier recommandé avec AR et accompagnés de leur coupon supérieur.

Par virement bancaire (sur demande de notre RIB).

Si vous bénéficiez d'une aide de votre CAF, nous demandons à ce que le montant total du séjour nous soit envoyé dans l'attente de la confirmation du dossier par votre CAF. Cependant, veillez à vérifier, au préalable, auprès de votre CAF que votre aide est compatible avec nos camps.

Historique des paiements:

Montant déjà payé: 0€ <mark>(0%)</mark>

4) L'onglet « **Suivi** » permet de visualiser les étapes et l'avancement du dossier.

| Informations générales | Documents         | Paiement       | Suivi       |         |
|------------------------|-------------------|----------------|-------------|---------|
| 06/01/2020 16:39:10 -  | Mise à jour des i | nformations pa | ar FFBB Web | master  |
| 06/01/2020 16:38:25 -  | Mise à jour des i | nformations pa | ar FFBB Web | master  |
| 06/01/2020 16:37:46 -  | Mise à jour des i | nformations pa | ar FFBB Web | master  |
| 06/01/2020 16:36:20 -  | Mise à jour des i | nformations pa | ar LE BOLLO | CH Alan |
| 18/12/2019 16:17:23 -  | Mise à jour des i | nformations pa | ar FFBB Web | master  |
| 18/12/2019 16:10:14 -  | Mise à jour des i | nformations pa | ar FFBB Web | master  |
| 18/12/2019 16:07:15 -  | Création de la de | emande         |             |         |

## V. DEPOSER UN DOCUMENT

Attestation de droits à l'assurance maladie 1) Dans l'onglet « Documents », cliquer sur « Parcourir ». Parcourir... <ctionné. Auc x · 🖬 🛛 2) Sélectionner le fichier correspondant, puis cliquer sur « Ouvrir ». Répéter l'opération pour l'ensemble des éléments demandés. ier : Attestation de droits à l'assura Attestation de droits à l'assurance maladie 3) En cas d'erreur, cliquer sur « Retirer ». Le fichier déposé sera effacé. 💦 🗟 Attestation de droits à l'assurance maladie.pd Retirer Attestation de droits à l'assurance maladie Attestation de droits à l'assurance maladie.pdf Copie de la licence de basket FFBB Parcourir... Aucun fichier sélectionné. 4) Cliquer sur « Soumettre » en bas de page pour valider le dépôt des fichiers. Certificat de non contre-indication à la pratique du basket (datant de mois de 3 mois) Parcourir... Aucun fichier sélectionné. 5) Une notification en bas de page La demande a bien été mise à jour. confirme le dépôt des fichiers sur votre compte. Ils seront étudiés dans les meilleurs délais. À Nathan PAGERIE 6) Un mail de confirmation est envoyé Message a courrier\_d\_informations\_2020.pdf (387 Ko) lorsque les éléments sont validés par Boniour nos services. Un fichier validé n'est Nous vous informons que le dossier d'inscription de PAGERIE Nathan pour le Camp joueurs du 9 au 15 août (de 18 à 25 ans) est désormais complet plus retirable ou modifiable de la Veuillez trouver ci-joint un courrier d'informations faisant suite à votre inscription à nos France Basket Camps 2020. Nous restons à votre disposition pour tout renseignement complémentaire. plateforme. Pour toute mise à jour de FRANCE BASKET CAMPS votre dossier, vous êtes averti par un Ce message vous est adressé dans le cadre votre inscription au France Basket Camps mail. Pour toute demande d'information cliquez ici

## VI. NOUS CONTACTER

1) Bas de de page, cliquer sur « Contact »

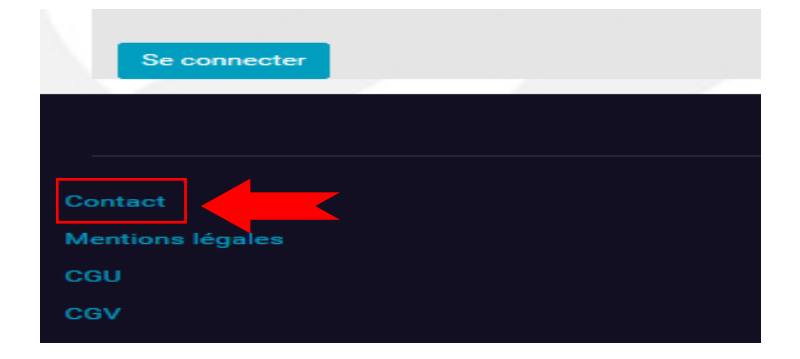

2) Remplir les champs et le corps du message

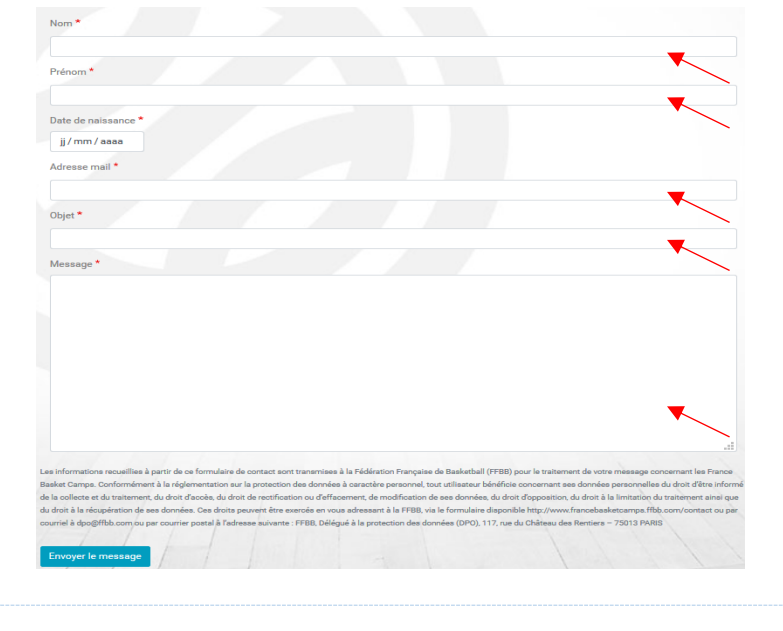

En bas de page, cliquer sur « Envoyer le message »

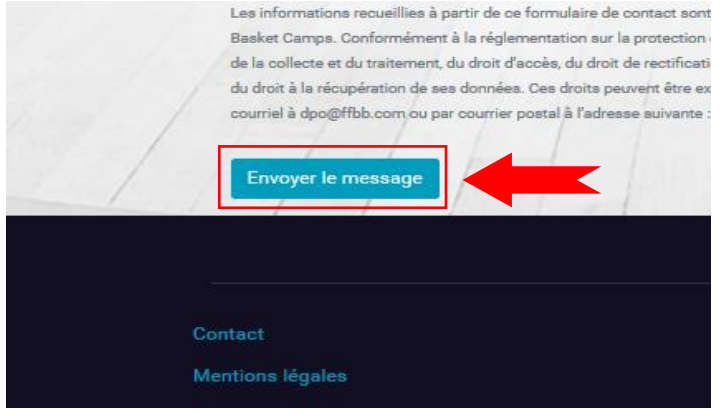